## **JAMP** Manual

| Constituents/standard stand-by settings |                                                                                                    |  |
|-----------------------------------------|----------------------------------------------------------------------------------------------------|--|
|                                         | Keep this place clean and leave it as you found it!                                                                                                    |  |
|                                         | Ion gauge main chamber: pressure should be in low 10 <sup>-7</sup> Pa scale or<br>lower (down to 5x10 <sup>-8</sup> Pa)<br>Water flow meter for electron gun: Should show 0.2 or more                                                                              |  |
|                                         | Control panel for turbo pump: Pump should be in "normal operation"<br>Control panel for ion pump(s) and titanium sublimation pump:<br>SIP1+SIP2 should be highlighted, left display should show around 6 kV<br>Ti Pump used for improving vacuum, used when needed |  |
|                                         | lon gun control panel: See details in "Ion gun" chapter<br>Check, that the main "On/Off" is turned to "On"                                                                                                    |  |
|                                         | X-ray source: See details in "X-ray source" chapter                                                                                                    |  |
|                                         | Control panel for ion gun operation                                                                                                    |  |
|                                         | Control panels for SEM operation<br>Upper: wobbler<br>Left: movement<br>Right: focus, magnification, alignment, scansize                                                                                                    |  |
|                                         | Exchange chamber and manipulator                                                                                                    |  |

| Main chamber, SEM column, motors, ion gun, detector                                                                                         |
|----------------------------------------------------------------------------------------------------|
| View from the right side, detector and X-ray source                                                                                         |
| Water cooling pump for SEM column                                                                                                    |
| Water cooling pump for X-ray source<br>(not turned on at standard standby setting)                                                          |
| Water for SEM column (right, always on) and X-ray source (left)                                                                             |
| Control panel and LED schema of the system<br>(all highlighted LED's should be green, no button highlighted, "L" green<br>at Penning gauge) |
| On/Off of main unit                                                                                                    |

| Insert/remove sample                                                                                                    |                                                                                                    |  |
|----------------------------------------------------------------------------------------------------|----------------------------------------------------------------------------------------------------|--|
|                                                                                                    | Inserting                                                                                            |  |
| and the second second sec | Mount sample on sample holder                                                                        |  |
|                                                                                                    | For cross sectional holder: film towards spring + massive part in<br>direction of transfer!          |  |
|                                                                                                    | Press "exchange vent"                                                                                |  |
|                                                                                                    | Open door exchange chamber                                                                           |  |
|                                                                                                    | Wait until door opens and N2 stops to flow                                                           |  |
|                                                                                                    | Insert sample into manipulator in upper ring of sample holder                                        |  |
|                                                                                                    | Take care that the manipulator is at the very left end<br>(otherwise MGL1 LED will highlight orange) |  |
|                                                                                                    | Close door exchange chamber                                                                          |  |
|                                                                                                    | Press "exchange vent"                                                                                |  |
|                                                                                                    | Wait till pressure in low green region + green light "L" is on                                       |  |
|                                                                                                    | Check stage position (at "sample change position"?)                                                  |  |
|                                                                                                    | Press "open V2"                                                                                      |  |

|                | Incort companies onto otages                                                                                           |                                                                        |
|----------------|----------------------------------------------------------------------------------------------------|------------------------------------------------------------------------|
|                | Insert sample onto stage                                                                                               |                                                                        |
|                | Press "open V2"                                                                                                    |                                                                        |
| With Theorem 1 | Choose right sample holder!                                                                                            |                                                                        |
|                | -Small sample holder (12mm)                                                                                            | -Big sample holder (20mm)<br>-Cross sectional sample holder            |
|                | Tilt max = 90°                                                                                                    | Tilt max = 55°                                                         |
|                |                                                                                                    |                                                                        |
|                | Be aware that if "Auger Mo<br>holder will be set to "free"!<br>You have to go back to "s<br>choose right holder again! | ister" software crashes, the<br>!!<br>ample change position" and<br>!! |
|                |                                                                                                    |                                                                        |
|                | Removing                                                                                                    |                                                                        |
|                | Check stage position (at "samp                                                                                         | e change position"?)                                                   |
|                | SEI detector OFF                                                                                                    |                                                                        |
|                | PCD in (green)                                                                                                    |                                                                        |
|                | Turn on ion gauge and check p                                                                                          | ressure in main and exchange                                           |
|                | Press "open V2"                                                                                                    |                                                                        |
|                | Pick sample with manipulator a                                                                                         | nd withdraw manipulator                                                |
|                | Press "open V2"                                                                                                    |                                                                        |
|                | Press "exchange vent"                                                                                                  |                                                                        |
|                | Open door exchange chamber                                                                                             |                                                                        |
|                | Wait until door opens and N <sub>2</sub> sto                                                                           | ps to flow                                                             |
|                | Remove sample                                                                                                    |                                                                        |
|                | Close door as soon as possible (<br>(see "Inserting"!)                                                                 | and start pumping again                                                |
|                |                                                                                                    |                                                                        |

| Modes SEM (for SEI detector | )                                                              |
|-----------------------------|----------------------------------------------------------------|
|                             | Mode 3 -> 300V (more e detected)                               |
|                             | Mode 2 -> 200V                                                 |
|                             | Mode 1 -> 100V                                                 |
|                             | Mode 0 -> 0V                                                   |
|                             | Mode -1 -> -300V (to detect BSE, but no BSE detector present!) |
|                             |                                                                |
| Aperture                    |                                                                |
|                             | 4 -> 30µm (for high-res. SEM) (can be too less for AES)        |
|                             | 3 -> 50µm                                                      |
|                             | 2 -> 70µm                                                      |
|                             | 1 -> 110µm                                                     |
|                             | After changing aperture align everything again!                |
|                             |                                                                |

| Acquiring pictures           |                                                          |
|------------------------------|----------------------------------------------------------|
|                              | Ion gauge off?                                           |
|                              | Window flanges shut?                                     |
|                              | PCD out (white)<br>SEI detector ON                       |
|                              | Focus has to be set to/at 25!                            |
|                              | Accelerating voltage max 30kV                            |
|                              | (after changing accelerating voltage-> alignment!)       |
|                              | Z max = ± 6mm around eucentric position                  |
|                              | Focus/eucentric position ~ 24mm                          |
|                              | Magnification from 35 to 100.000                         |
|                              | High magnification and big tilt? -> dynamic focus (DFC)! |
|                              |                                                          |
| Search for eucentric positio | n (when using for SEM + AES/Ion gun/XPS)                 |
|                              | Activate guiding lines                                   |
|                              | Bring a line to a characteristic point                   |
|                              | Tilt some degrees                                        |
|                              | Adjust z (bring point back on line)                      |
|                              | Tilt to 30°                                              |
|                              | adjust                                                   |
|                              | Till back to 0°                                          |
|                              | Mark characteristic point again with a guiding line      |
|                              | Start procedure again                                    |
|                              | No movement upon tilting? -> OK!                         |
|                              |                                                          |

| Using lon gun                                                        |                                                                                                    |
|----------------------------------------------------------------------|----------------------------------------------------------------------------------------------------|
|                                                                      | Make sure, that the main "On/Off" is at "On" at the control unit                                                                                                    |
|                                                                      |                                                                                                    |
| 6 6                                                                  | To turn on gas:                                                                                                    |
|                                                                      | AVC on                                                                                                    |
|                                                                      | Open the gas till 10x10 <sup>-2</sup> Pa <mark>(slowly!)</mark>                                                                                                    |
|                                                                      | Switch the pin upwards                                                                                                    |
| The Confidence (VV) Topology (V) (V) (V) (V) (V) (V) (V) (V) (V) (V) | "Set" in software to 9x10 <sup>-2</sup> Pa                                                                                                    |
|                                                                      | Check with "get"                                                                                                    |
|                                                                      |                                                                                                    |
|                                                                      | Example for cleaning/etching:<br>Cu<br>if big peaks appear: oxide layer < 6nm<br>if small peak within the layer is appearing+O+N+C: oxide layer ≈ 3 nm<br>-> ion gun, 60 seconds, channel 3 |
|                                                                      |                                                                                                    |
|                                                                      | lift sample to 30° for AES and 60° for XPS!                                                                                                    |
|                                                                      | Button on panel "Spot" non-highlighted (scanmode)?                                                                                                    |
|                                                                      | Flahing grogs 200-200-m                                                                                                    |
|                                                                      | Etching area: 300x300µm                                                                                                    |
|                                                                      | Accelerating voltage: IUKV                                                                                                    |
|                                                                      |                                                                                                    |
|                                                                      |                                                                                                    |

| Channels:<br>Choose a channel corresponding to the tilt and the sample you are<br>using. There are channels for 0°, 30° and 60° + from 500 eV to 3000 eV.<br>Than choose the time you want to etch in seconds. |
|----------------------------------------------------------------------------------------------------|
|                                                                                                    |
|                                                                                                    |
|                                                                                                    |
| To turn age off:                                                                                                    |
| Press "close" in software and wait till 2x10-2 Pa                                                                                                    |
| <br>Switch pin downwards                                                                                                    |
| <br>Wait until it rises back to 10x10 <sup>-2</sup>                                                                                                    |
| Close the gas carefully and do not close it brutally!                                                                                                    |
| AVC off                                                                                                    |
| lon gage off                                                                                                    |
|                                                                                                    |
| Neutralizing mode:                                                                                                    |
| Works best if tilt ≥ 60° <mark>(check sample holder if it is possible! Not for<br/>20mm holder!)</mark><br>Best: 75°                                                                                           |
| Dwell time 50->100                                                                                                    |
| Probe current medium (6)                                                                                                    |
| On controlling panel press -> Spot mode instead of scan mode<br>(highlighted)                                                                                                    |
| # sweeps = min. 2 to see a possible peak shift due to charging                                                                                                    |

| AES measurement                                                                                                    |                                                                                                    |
|----------------------------------------------------------------------------------------------------|----------------------------------------------------------------------------------------------------|
| Prink Charlenge     Holy       4     Frank Charlenge     Holy       7     Frank Charlenge     Holy       6     Frank Charlenge     Holy       6     Frank Charlenge     Holy       6     Frank Charlenge     Holy       7     Frank Charlenge     Holy       6     Frank Charlenge     Holy       7     Frank Charlenge     Holy       7     Frank Charlenge     Holy       7     Frank Charlenge     Holy       7     Frank Charlenge     Holy       7     Frank Charlenge     Holy                                                                                                    | Best to set probe current to 1x10-8:<br>Sample observ> Probe cond> Auto probe current                                                                                           |
|                                                                                                    | Focus                                                                                                    |
| International     International       International     International       International     International       International     International       International     International       International     International       International     International       International     International       International     International       International     International       International     International       International     International       International     International       International     International                                                                                                    | Observation -> start digital scan<br>If sample might charge:<br>Observation -> transfer image from SEM                                                                          |
| The contrast of the contrast of the contrast o | Before acquisition (after ion gun+focus):<br>Probe cond> OL -> lens clear -> OL<br>(otherwise the magnetic field is not stable and peaks at lower<br>energy are to small/worse) |
|                                                                                                    |                                                                                                    |
| Wide scan spectrum:                                                                                                    |                                                                                                    |
|                                                                                                    | "scan": spectrum may shift                                                                                                    |
|                                                                                                    | You can defocus to enlarge the spot and the analyzed area                                                                                                    |
|                                                                                                    |                                                                                                    |
|                                                                                                    | Start spectrum at 30 eV (0-30 eV is SEM signal)                                                                                                    |
|                                                                                                    | Stop spectrum at 2000 eV (higher energy gives BSE-information)                                                                                                    |
|                                                                                                    |                                                                                                    |
|                                                                                                    | Choose acceleration voltage 10 kV to 30 kV                                                                                                    |
|                                                                                                    |                                                                                                    |
|                                                                                                    |                                                                                                    |
| Analyzer conditions                                                                                                    |                                                                                                    |
|                                                                                                    | M1-> const. E pass (for XPS)                                                                                                    |
|                                                                                                    | M2 to M5 -> M5 higher count rate, less resolution                                                                                                    |
|                                                                                                    | M4: standard                                                                                                    |
|                                                                                                    | M1: choose pass energy = for mappings (choose $a = -50 e^{1/3}$                                                                                                    |
|                                                                                                    | M2: $0.05\%$ energy = 101 mappings (Choose e.g. $p=50 \text{ eV}$ )<br>M2: $0.05\%$ energy resolution = XPS res                                                                 |
|                                                                                                    | M3: 0.1% energy resolution = XPS res                                                                                                    |
|                                                                                                    | = for chem. analysis                                                                                                    |
|                                                                                                    | M4: 0.35% energy resolution                                                                                                    |
|                                                                                                    | M5 0.5% energy resolution = for mappings (high int. but low res.)                                                                                                    |
|                                                                                                    |                                                                                                    |
|                                                                                                    | 40000 counts is optimum for detector (with M5)                                                                                                    |
|                                                                                                    |                                                                                                    |
| specifications                                                                                                    |                                                                                                    |
|                                                                                                    | >0.1% detection limit                                                                                                    |
|                                                                                                    | I I-2% quantitative                                                                                                    |
|                                                                                                    | Spatial: 10-20 nm Ø                                                                                                    |

| Z: 0-6 nm                        |
|----------------------------------|
| Elements: Li-U                   |
|                                  |
| SEM: 3 nm, AES: 8 nm             |
| Energy resolution: 0.05% to 0.6% |
| Chemical analysis: 0.1%          |
|                                  |
| Standard spectra as reference:   |
| aes/std_AES -> M2-M5             |
|                                  |

| rs measurement                                                                                                    |                                                                                        |
|----------------------------------------------------------------------------------------------------|----------------------------------------------------------------------------------------|
| u have to complete the whole p                                                                                                    | procedure: start/stop/back to SEM!                                                     |
|                                                                                                    |                                                                                        |
|                                                                                                    | Tilt sample to 60°! (then it is 90° to analyzer)                                       |
|                                                                                                    | Make sure that you are at the eucentric position                                       |
|                                                                                                    |                                                                                        |
|                                                                                                    | For XPS always use analyzer mode M1 (const. E pass)!                                   |
|                                                                                                    | Start spectrum at 100eV never at 0eV!                                                  |
|                                                                                                    |                                                                                        |
|                                                                                                    | Irradiated area is big (1cm²), analyzed area is defined by magnification (SEM picture) |
|                                                                                                    | To start a measurement:                                                                |
|                                                                                                    | Turn on water                                                                          |
|                                                                                                    | Turn on water pump                                                                     |
|                                                                                                    | Turn on x-ray source (power switch)                                                    |
|                                                                                                    | Press water button till red square disappears                                          |
| Land Long Barry British Date (1997)                                                                                                    | Choose source: Al or Mg?                                                               |
|                                                                                                    | Press "Standby"                                                                        |
| Add         The Constant         Hap           Add         The Constant         Hap           Product tamps, cut(r)         The dial         Hap           Product tamps, cut(r)         The dial         Hap           Add         The dial         Hap           Add         The dial         Hap           Add         The dial         Hap           Add         The dial         Hap           Add         The dial         Hap           Add         The dial         Hap           Add         The dial         Hap           Add         The dial         Hap           Add         The dial         Hap           Add         The dial         Hap           Add         The dial         Hap | In Auger Master software: ??? -> "XPS Aquisition mode"-> On                            |
| and the second second second                                                                                                    | Press "Hy On"                                                                          |
|                                                                                                    | Wait until value gets stable                                                           |
|                                                                                                    | Press "Operate"                                                                        |
|                                                                                                    | To stop measurement:                                                                   |
|                                                                                                    | Press "Standby"                                                                        |
|                                                                                                    | Proce "Hy On"                                                                          |
|                                                                                                    | Turn off x-ray source (nower switch)                                                   |
|                                                                                                    |                                                                                        |
|                                                                                                    |                                                                                        |
|                                                                                                    |                                                                                        |
|                                                                                                    |                                                                                        |
|                                                                                                    |                                                                                        |

|                     | PCD out                                           |
|---------------------|---------------------------------------------------|
|                     | e beam irradiate                                  |
|                     |                                                   |
| Analyzer conditions |                                                   |
|                     | M1-> const. E pass (for XPS)                      |
|                     | M2 to M5 -> M5 higher count rate, less resolution |
|                     | M4: standard                                      |
|                     |                                                   |

| Finishing SEM                |                                                |  |
|------------------------------|------------------------------------------------|--|
|                              | SEI detector OFF                               |  |
|                              | PCD in (green)                                 |  |
|                              | Accelerating voltage back to 10 kV             |  |
|                              |                                                |  |
| See: Insert/remove sample    |                                                |  |
|                              |                                                |  |
| Data transfer/transformation |                                                |  |
|                              |                                                |  |
| Finishing working            |                                                |  |
|                              | Please record your time of use in the red book |  |
|                              | Turn off all three screens                     |  |
|                              | Turn off gauges if on so far                   |  |
|                              |                                                |  |

## **XPS** measurement – a complete sequence

| Pump the sample       |                                                                           |  |
|-----------------------|---------------------------------------------------------------------------|--|
|                       |                                                                           |  |
| Turn on the ion gun   |                                                                           |  |
|                       | Make sure, that the main "On/Off" is at "On" at the control unit (orange) |  |
|                       | To turn on the gas (best, when sample is already transferred):            |  |
|                       | Press "FIL ON" (highlights green)                                         |  |
|                       | Press "AVC" (Auto Value Control) on (highlights green)                    |  |
|                       | Open the age till 10x10-2 Rg (slowly)                                     |  |
|                       | (menulo a little biokente 10 2 m10 2 Da)                                  |  |
|                       | (maybe a lime higher to 10.3 x 10 <sup>-2</sup> Pa)                       |  |
|                       | Switch the pin upwards                                                    |  |
|                       | If sample is already transferred:                                         |  |
|                       | Press "Get"                                                               |  |
|                       | If sample is still in exchange chamber:                                   |  |
|                       | Press "Close"                                                             |  |
|                       |                                                                           |  |
| Open the X-ray source |                                                                           |  |
|                       | Turn on water                                                             |  |

|                                                                                                    | Turn on water pump                                                                                                    |
|----------------------------------------------------------------------------------------------------|----------------------------------------------------------------------------------------------------|
|                                                                                                    | Turn on x-ray source (power switch)                                                                                                    |
|                                                                                                    | Press "water" button till red square disappears                                                                                                    |
|                                                                                                    | Press "Standby"                                                                                                    |
|                                                                                                    | Press "HV On"                                                                                                    |
|                                                                                                    | Wait until value gets stable (10 kV)                                                                                                    |
| AES Lon Cun Condition                                                                                                    | To set the condition in software:                                                                                                    |
|                                                                                                    | Make sure the ion gun valve is closed before sample transfer                                                                                                  |
|                                                                                                    |                                                                                                    |
| Sample Alignment                                                                                                    |                                                                                                    |
|                                                                                                    | Insert the sample (always the small sample holder $\Phi$ 12 m)                                                                                                |
|                                                                                                    | Search for eucentric position $ ightarrow$ tilting to 60° (right side)                                                                                        |
|                                                                                                    | Focus the image (choose the area signal by choosing mag)                                                                                                    |
|                                                                                                    | Close the SEI and PCD                                                                                                    |
|                                                                                                    |                                                                                                    |
| Etching the sample                                                                                                    | 1                                                                                                    |
|                                                                                                    | In software set to 9x10 <sup>-2</sup> Pa by clicking "Set"<br>Check with "Get"                                                                                |
| Marcing Contraction         Marcing Contraction         Marcing Contraction | Channels:                                                                                                    |
|                                                                                                    | Choose a channel corresponding to the tilt and the sample you are using. There are channels for $0^\circ$ , $30^\circ$ and $60^\circ$ from 500 eV to 3000 eV. |
|                                                                                                    | Then choose the time you want to etch in seconds.                                                                                                    |
|                                                                                                    | Press "ON" in Etching                                                                                                    |
|                                                                                                    | Time is recorded on the panel<br>Press "Reset" to make it back to 0                                                                                           |
|                                                                                                    |                                                                                                    |
|                                                                                                    |                                                                                                    |

| Perform a wide scan                                                                                                    |                                                                                                    |  |
|----------------------------------------------------------------------------------------------------|----------------------------------------------------------------------------------------------------|--|
| $\begin{array}{l} \text{AES} \rightarrow \text{XPS Aquisition} \\ \text{mode} \end{array}$                                                                                        | Check that XPS Aquisition mode is on!!<br>■ XPS Acquisition mode                                                     |  |
| $\begin{array}{l} \text{AES} \rightarrow \text{spectrum} \rightarrow \text{wide} \\ \text{scan spectrum} \rightarrow \\ \text{condition} \rightarrow \text{analysze} \end{array}$ | M1; <u>xx</u> eV; Start 100 to 1500 eV; step <u>xx</u> eV; Dwell time 100ms; sweeps 1                                |  |
| condition $\rightarrow$ Analysis position                                                                                                    | Put the spot in the center of image and set Prob. Diam. to 10 $\mu m$                                                |  |
| In wide scan spectrum<br>window                                                                                                    | Change the saving condition                                                                                          |  |
|                                                                                                    | Press the "Operate" button on the X-ray source (250 power)                                                           |  |
| Acquisition $\rightarrow$ Start                                                                                                    | The result is automatically saved                                                                                    |  |
|                                                                                                    | Press "Standby" on the X-ray source                                                                                  |  |
| Perform a detailed scan                                                                                                    |                                                                                                    |  |
|                                                                                                    | Press the "Operate" button on the X-ray source (250 power)                                                           |  |
| AES $\rightarrow$ condition $\rightarrow$ analyszer condition                                                                                                    | M1; <u>xx</u> eV; Start <u></u> to <u></u> eV; step <u>0.05 or 0.01</u> eV; Dwell time 100ms; sweeps <u>3 to 5</u> . |  |
| Acquisition $\rightarrow$ Start                                                                                                    | The result is automatically saved                                                                                    |  |
|                                                                                                    | Press "Standby" on the X-ray source                                                                                  |  |
|                                                                                                    |                                                                                                    |  |
| To turn the ion gun off:                                                                                                    |                                                                                                    |  |
|                                                                                                    | Press "close" in software and wait till <mark>2x10<sup>-2</sup> Pa</mark><br>Check with "Get"                        |  |
|                                                                                                    | Switch pin downwards                                                                                                 |  |
|                                                                                                    | Wait until it rises back to 10x10 <sup>-2</sup>                                                                      |  |
|                                                                                                    | Close the gas carefully and do not close it brutally!                                                                |  |

|                                                                                                    | "AVC" off                                                    |  |
|----------------------------------------------------------------------------------------------------|--------------------------------------------------------------|--|
|                                                                                                    | "FIL On" off                                                 |  |
|                                                                                                    |                                                              |  |
| To turn the X-ray source off:                                                                                                    |                                                              |  |
|                                                                                                    | check if it is "Standby" on the X-ray source                 |  |
|                                                                                                    | Press "HV On"                                                |  |
|                                                                                                    | Turn off X-ray source (power switch)                         |  |
|                                                                                                    | Turn off water pump                                          |  |
|                                                                                                    | Close water                                                  |  |
| To get back to SEM:                                                                                                    |                                                              |  |
|                                                                                                    | In Auger Master software: AES -> "XPS Aquisition mode"-> Off |  |
|                                                                                                    | XPS Acquisition mode                                         |  |
|                                                                                                    |                                                              |  |
| Data Conversion                                                                                                    |                                                              |  |
| Processing $\rightarrow$ Data Conversion $\rightarrow$ "VAMAS" $\rightarrow$ "Yes" $\rightarrow$ "OK" $\rightarrow$ Choose Al Ka $\rightarrow$ "Apply and close" $\rightarrow$ "Cancel" $\rightarrow$ "Exit" |                                                              |  |
| Transfer the .NPL file from ftp to mobile disc                                                                                                    |                                                              |  |